# GRADUATE SCHOOL OF SCIENCE AND TECHNOLOGY COURSE REGISTRATION GUIDELINE

# [Online Course Registration Period]

April 12<sup>th</sup>(Sat) 9:30~April 14<sup>th</sup>(Mon) 9:30

| Necessary<br>Procedure                                 | Period                                                                      | Place                                     |  |  |
|--------------------------------------------------------|-----------------------------------------------------------------------------|-------------------------------------------|--|--|
| Online Course<br>Registration                          | April 12th(Sat) 9:30~April 14th(Mon) 9:30                                   | Available at/outside the campus           |  |  |
| Submission Period<br>of Course Plan                    | By April 14th(Mon) 9:30                                                     | Submit to I-AUD Group in<br>Oh-o!Meiji    |  |  |
| Course Registration<br>via Oh-o!Meiji<br>Questionnaire | April 12 <sup>th</sup> (Sat) 9:30~April 14 <sup>th</sup> (Mon) 9:30         | Oh-o!Meiji Questionnaire                  |  |  |
| Personal class<br>timetable available                  | April 15th (Tue) 10:00 or later                                             | Available via Academic<br>Affairs System  |  |  |
| Error Correction                                       | Details of correction period will be announced through Oh-o! Meiji System.  | Visit the SST office for correction.      |  |  |
| Personal class<br>timetable after error<br>correction  | Make sure that there are no more errors right after completing corrections. | Available via Academic<br>Affairs System. |  |  |

## [NOTE]

- ■ID and password are necessary to use Online Course Registration System. Students are strongly advised to log in to Oh-o! Meiji System before the registration period in order to confirm that the ID and password are valid.
- Students who forgot their passwords must come to the academic affairs office for reissuance.
- Office hour is subject to change so students are require to check notification on the SST Website and Oh-o!Meiji.

# **Course Registration Schedule**

#### $\blacklozenge$ Attend an orientation at the beginning of academic year

- □ Obtain course timetable, syllabus, course plan form from SST website.
- □ SST Handbook in which necessary graduation requirements are written will be provided at the orientation.

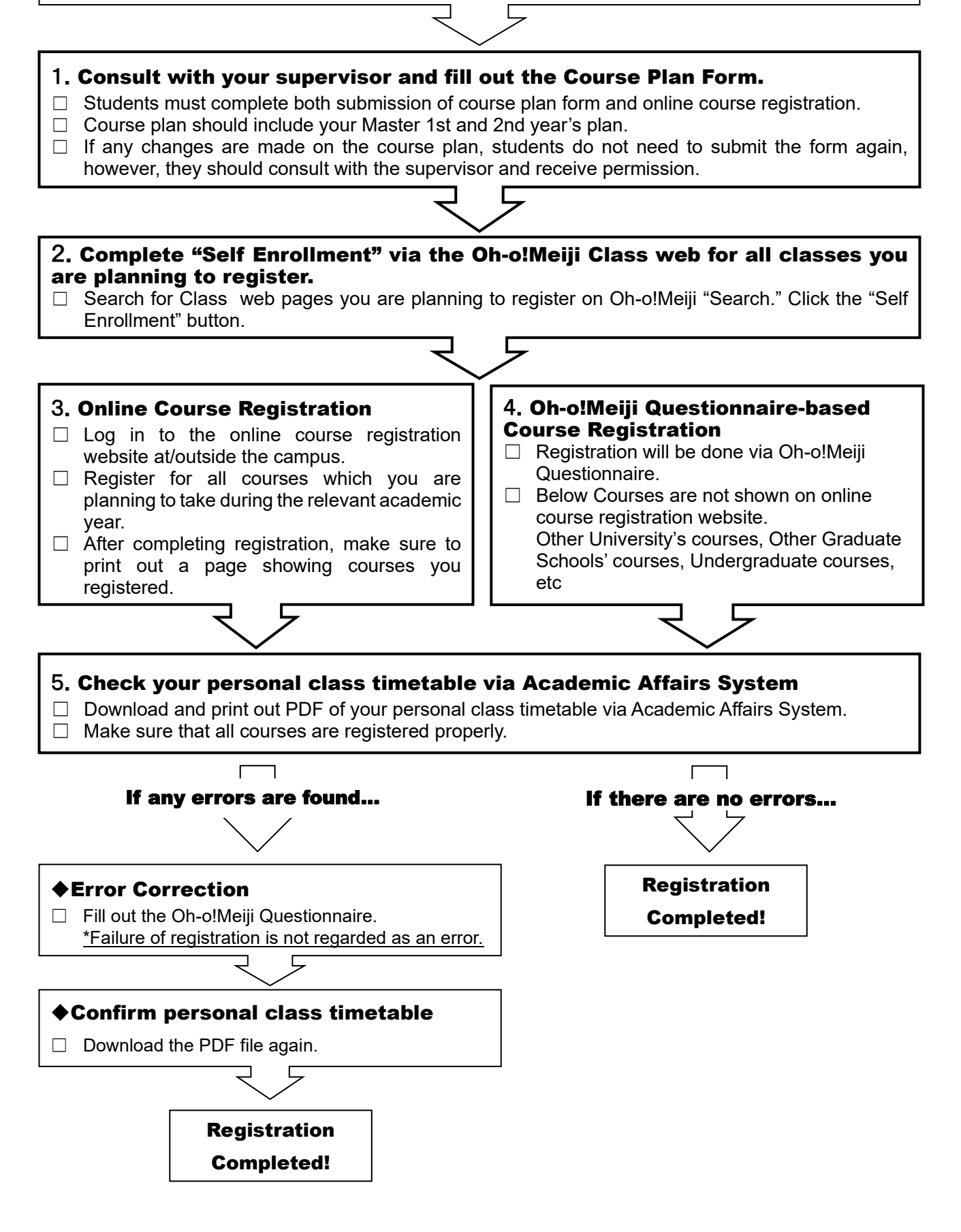

## 1. Submission of Course Plan Form (1<sup>st</sup> year student only)

【Submission Period】 By April 14<sup>th</sup> (Mon) 9:30AM 【Submission Place】 Master's program: Submit to Oh-o!Meiji Guidance Group Doctoral program: Submit to Oh-o!Meiji Group "理工学研究科 提出物/SST Submission" 【Note】Have your supervisor's permission <u>before</u> submission.

According to the regulations of Graduate School, graduate students are required to make a course plan under the instruction of an academic supervisor. Students are required to consult with the supervisor and submit the Course Plan Form during the submission period. <u>NOTE that not only submission of the form is sufficient but online course registration is also necessary to complete course registration.</u>

## **2. How to Register for Courses**

Students need to register for courses of both spring and fall semesters.

#### (1) Courses for Online Registration

All courses in Master's program of Graduate School of Science and Technology (Main Course and Special Course) and Inter-Departmental Course need to be registered online. If course name you are planning to register does not show up on the online registration system, please contact the SST office immediately.

[Online Registration Period] April 12th (Sat) 9:30AM~April 14th (Mon) 9:30AM

### (2) Courses for Registration via Oh-o!Meiji Questionnaire

Courses listed below need to be registered via Oh-o!Meiji Questionnaire during the registration period.

- 1. Course of other Graduate Schools
  - \* Have the course teacher's permission and ask the relevant graduate school's office the "registration number" and register the course via Oh-o!Meiji Questionnaire.
- 2. Common Core Courses (Undergraduate courses)
  - \* Have both supervisor's and the course teacher's permission and apply through the Oh-o!Meiji Questionnaire.
- 3. Courses of Other University's Graduate Schools (Consortium of Graduate Schools with credit transfer agreements)

Each university has a different application period and students will need to consult with the SST office for registration.

4. Courses in Doctoral program

[Registration Period] April 12th (Sat) 9:30AM~April 14th (Mon) 9:30AM [Application Place] Questionnaire of Oh-o!Meiji

# **3. Important Notes for Online Course Registration**

- ■All Master students should register for courses online.
- Doctoral students need to register courses via the Oh-o!Meiji Questionnaire.
- ■All students must register for courses of both Spring and Fall Semesters.
- ■No credits will be given to the courses which students do not register for.
- Online Course Registration system is available at/outside the campus as long as students have access to the Internet.
- The number of computers in the campus is limited and students are recommended to use their own computers at home. It is also strongly advised that students register for courses well in advance before the registration deadline in order to avoid any unexpected situations.

#### [Computer Rooms in Campuses]

• Students have access to computers in campuses if they do not have own ones at home.

- · It is strongly advised to register for courses well in advance as many students will use the computers during course registration period.
- · Students need to consult with SST office if they have any inquiries related to course contents.

· Check the university's website for available dates of computer rooms.

| Campuses  | Place                                                                                                    |
|-----------|----------------------------------------------------------------------------------------------------|
|           | ■High-rise WingSelf Access Center(1st floor), 207Media Study Room(2nd floor)                                         |
| NAKANO    | Nakano Media Support Office Website https://www.meiji.ac.jp/nksd/                                                    |
| IKUTA     | ■Central bldgComputer Rooms(5th floor), Media Library(5th floor)<br>■Bldg. A (1st floor) computers                   |
|           | Ikuta Media Support Office Website https://www.meiji.ac.jp/isys/                                                     |
| SURUGADAI | ■Liberty Tower…Central Library 1st floor<br>■Bldg. 12…Media Study Room (8th floor)                                   |
|           | Surugadai Media Support Office Website https://www.meiji.ac.jp/ksys/                                                 |
| IZUMI     | ■Izumi Library…Information Literacy Room 1, 3(1st floor)<br>■Izumi Media bldgMedia Study Room, CALL Room (2nd floor) |
|           | Izumi Media Support Office Website https://www.meiji.ac.jp/wsys/                                                     |

## 4. Preparation for Online Course Registration

#### (1) **Prepare Student ID Number and Password**

In order to log in to the online registration system, Student ID number and password are required. Before the registration period, students are advised to log in to Oh-o! Meiji System and confirm the password is valid.

#### IMPORTANT Regarding password

- For new students, use the password which you wrote on the form for admission procedure. If you forgot them, please check them from UCARO.
- For students in 2nd year or above, use the current password. If you forgot them, please visit SST office as soon as possible for reissuance.

### (2) Prepare Computers which have access to the Internet

Online Course Registration System can only work within the following environment.

[OS]Windows 8/8.1/10/11 [Browser]Microsoft Edge, Google Chrome \*Performance of the Online Registration System is not guaranteed for Mac, smartphones, or tablets.

## 5. Online Course Registration from Academic Affairs System

### (1)Go to Graduate School of Science and Technology Website

https://www.meiji.ac.jp/sst/grad/course\_registration.html

### (2)Log in to Online Course Registration System

① Login to Oh-o!Meiji

| <u>https://www.oh-o.meiji.ac.jp/login</u>                                                                                                    |                                                         |                  |                                                                                                    |  |  |  |  |  |  |
|----------------------------------------------------------------------------------------------------|---------------------------------------------------------|------------------|----------------------------------------------------------------------------------------------------|--|--|--|--|--|--|
| Please click 明治大学教務システム(Academic Affairs System)                                                                                                    |                                                         |                  |                                                                                                    |  |  |  |  |  |  |
| Oh-ot Meiji           ■           •           •           •           •           •           •           •           •           •           •           •           •           •           •           •           •           •           •           •           •           •           •           •           •           •           •           •           •           •           •           •           •           •           •           •           •           •           •           •           •           •           •           •           •           •           •           •           •           •           •           • <t< th=""><th>◆ お店らせ ÷<br/>使品、お店にをはありまた。<br/>う アンケート *<br/>使品、アントーにありまた。</th><th>VILVA RUBIN GALE</th><th>1         1         1         1         1         1         1         1         1         1         1         1         1         1         1         1         1         1         1         1         1         1         1         1         1         1         1         1         1         1         1         1         1         1         1         1         1         1         1         1         1         1         1         1         1         1         1         1         1         1         1         1         1         1         1         1         1         1         1         1         1         1         1         1         1         1         1         1         1         1         1         1         1         1         1         1         1         1         1         1         1         1         1         1         1         1         1         1         1         1         1         1         1         1         1         1         1         1         1         1         1         1         1         1         1         1         1</th></t<> | ◆ お店らせ ÷<br>使品、お店にをはありまた。<br>う アンケート *<br>使品、アントーにありまた。 | VILVA RUBIN GALE | 1         1         1         1         1         1         1         1         1         1         1         1         1         1         1         1         1         1         1         1         1         1         1         1         1         1         1         1         1         1         1         1         1         1         1         1         1         1         1         1         1         1         1         1         1         1         1         1         1         1         1         1         1         1         1         1         1         1         1         1         1         1         1         1         1         1         1         1         1         1         1         1         1         1         1         1         1         1         1         1         1         1         1         1         1         1         1         1         1         1         1         1         1         1         1         1         1         1         1         1         1         1         1         1         1         1         1 |  |  |  |  |  |  |
|                                                                                                    |                                                         |                  | • Kanyamora (2                                                                                                    |  |  |  |  |  |  |

Choose the language of "English" and click "Login."
 Enter Student ID number@meiji.ac.jp and password.
 Type in half-width decapitalized letters.

| Language English Click here for Parent Portal System | ・<br>・<br>・<br>・<br>・<br>・<br>・<br>・<br>・<br>・<br>・<br>・<br>・ |
|------------------------------------------------------|---------------------------------------------------------------|
|                                                      | アカウントにアクセスできない場合                                              |
|                                                      | 次へ                                                            |

Choose "Courses and Grades" to register for courses.

## (3) **Register for Courses** [For regular course]

 $\clubsuit$  Choose the day and period where the courses are offered.

\*Courses of both Spring and Fall Semesters must be registered.

| 春(2024年度)                  | 秋(2024年度)                                    | - CABO              | (1) You c              | an change Spr                    | ring/Fall seme                          | ster here.     |
|----------------------------|----------------------------------------------|---------------------|------------------------|----------------------------------|-----------------------------------------|----------------|
| 通常講義                       |                                              |                     |                        |                                  |                                         | 請義検索           |
| 月                          | 火                                            |                     | 水                      | 木                                | 金                                       | ±              |
| 1                          | <ul> <li>15010152</li> <li>総合文化化学</li> </ul> | ·—ル(映像<br>∽)        |                        |                                  |                                         |                |
| 15224102<br>ドイツ語4(B組)<br>2 |                                              | -                   | (2) Choos<br>would lik | e the day and<br>e to take the c | l the period v<br>ourse.                | vhich you      |
| 3                          |                                              | _                   | /                      | /                                | /                                       |                |
| 4                          | 1                                            | /                   | 1                      | /                                | /                                       | /              |
| 5                          | 1                                            | /                   | /                      | /                                | /                                       |                |
| 5                          | 1                                            | /                   | /                      |                                  |                                         |                |
| ′<br>集中講義 →                | *Display sp<br>Intensive co                  | oace is di<br>urse. | vided betwee           | en Regular c                     | ourse and                               | 生中講義選択         |
| 選択 期間                      | 講義コード                                        | 調束                  | 炮                      | 担当教                              | 貞 科目                                    | ナンパリング         |
|                            | 集中調                                          | 暴荡はありません。 必         | 要に応じて集中講義選             | 択ボタンより追加してくださ                    | :61.                                    |                |
| *If you ha                 | ave already registe                          | ered the cours      | se, the                | 102<br>4(B組)<br>1221N            | 15010152<br>総合文化ゼ<br>つうじて〜)<br>STIND112 | ナール(映像表現を<br>1 |

◆ Click on the course you wish to take, mark ✓ in the □ on the left side, and then click on "講義選択 (Select Lecture)".

displayed, you are not able to change the register.

6

You can change the course

8

You cannot change the course

|    |                                        | 曜日  | 時限 | 講義コード    | 講義名               | 分野茶列            | 科目ナンパリング  | 単位 | ▲ 院道柏林  | 担当教員 | \$%>/{% | 注页 情報 |  |
|----|----------------------------------------|-----|----|----------|-------------------|-----------------|-----------|----|---------|------|---------|-------|--|
| E  | ٦                                      | 会曜日 | 5  | 26G04701 | 傳輸技術概論            |                 | MSINF1113 | 2  | 2024年度賽 |      | 中野      | 0     |  |
| Ţ  | 1                                      | 金曜日 | 5  | 26G05303 | 抽測 スポージ実習D        |                 |           | 1  | 2024年度慶 |      | 中野      | 0     |  |
| C  | 1                                      | 金曜日 | 5  | 26G05617 | 金学共通総合遺座(シェイクスピア) |                 |           | 2  | 2024年度春 |      | 租僚      | 0     |  |
| 5  | 4                                      | 主曜日 | 5  | 26J10301 | 例始8度              |                 | MSINF1113 | 2  | 2024年度春 |      | 中野      | 0     |  |
| 10 | T                                      | 1   | 1  | 16TA0201 | 他学部 盘芸化学初步截线      | 1200711月43(19)1 | AGAGC1913 | 2  | 2024年度春 |      | 生田      | 0     |  |
|    | 講義を選択、✔のついた状態で「講義選択」をクリック (##### #アンセル |     |    |          |                   |                 |           |    |         |      |         |       |  |

#### NOTES

•Some courses have the same name, so please check the name of the person in charge and the class carefully before making a selection.

- Deleting courses
- □ If you want to deselect a course, remove ✓ and then press "講義選択(Select Lecture)".
- $\Box\,$  To delete an intensive course, click the "Delete" button that appears after  $\,\checkmark\,$  is removed.

| 集中講義 |    |          |                   |      |           | 集中講義選択 |
|------|----|----------|-------------------|------|-----------|--------|
| 選択   | 期間 | 購義コ−ド    | 講義名               | 担当教員 | 科目ナンバリング  |        |
|      | a  | 19230902 | 他学部 ジェンダーと表象A (M) |      | GJGDR216J |        |
|      |    |          |                   |      |           | WIDE   |

♦ Make sure all courses you wish to take are shown in the timetable and click "Application" button to finalize registration. Registration cannot be completed without clicking the button.

\*Register for all courses of both Spring and Fall Semesters in the same way.

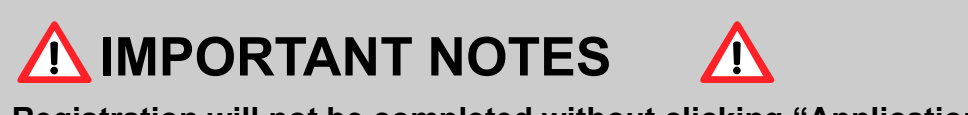

- ■Registration will not be completed without clicking "Application" button.
- ■Register for both Spring and Fall Semesters.
- Confirm the total number of credits you register for.

#### ■Others

Students can change courses anytime during the registration period.

#### ♦ REGISTRATION ERRORS ◆

If the registration is not successful for any reasons, a notification will be shown at the top of website. If you think the notification is incorrect, consult with the SST office.

Note that not all errors will be shown and students are required to check their personal class timetable and confirm that all courses are registered properly. Refer to FAQ for details of errors.

# 6. Personal Class Timetable[from 4/15(Tue)10am]

- ♦ Personal class time table will be available via Academic Affairs System.
- ♦ If any error are shown on the timetable, students must correct errors during the specific period. No credits will be given for classes with registration errors.
- ♦ Failure in registration is not regarded as an error.
- ♦ Confirm that courses shown on the list printed from the online registration system are registered.

#### FAQ

Q1:I cannot log in to the online registration system.

A1: Make sure that you have typed in half-width decapitalized letters. If you have forgotten your password, please complete the process for password change at administrative office.

Q2: The course I want to take is not shown on the list.

A2: Some courses are not available on online registration system and it requires Oh-o!Meiji questionnaire based registration.

Q3: Courses are not registered properly.

A3: Make sure that you click "Application" button after choosing all courses that you want to take. Registration cannot be completed without clicking "Application."

Q4: Courses are not deleted properly.

A4: The course you registered will not be displayed to Oh-o!Meiji classweb as soon as you register. Please check the schedule after the personal class timetable is released.

# 2025 Academic Year Meiji University Graduate School Course Registration

### <u>Name</u>

\*Students can use the below table when planning which courses to take. Submission is not required.

| Period, Semester,<br>Day |        | MON | TUE | WED | THU | FRI | SAT |
|--------------------------|--------|-----|-----|-----|-----|-----|-----|
|                          | Spring |     |     |     |     |     |     |
| 1st                      | Fall   |     |     |     |     |     |     |
| Ond                      | Spring |     |     |     |     |     |     |
| Zna                      | Fall   |     |     |     |     |     |     |
| ard                      | Spring |     |     |     |     |     |     |
| Siù                      | Fall   |     |     |     |     |     |     |
| 4th                      | Spring |     |     |     |     |     |     |
| 401                      | Fall   |     |     |     |     |     |     |
| 5tb                      | Spring |     |     |     |     |     |     |
| 501                      | Fall   |     |     |     |     |     |     |
| 6th                      | Spring |     |     |     |     |     |     |
| our                      | Fall   |     |     |     |     |     |     |
| 7th                      | Spring |     |     |     |     |     |     |
|                          | Fall   |     |     |     |     |     |     |
| Intonsivo                | Spring |     |     |     |     |     |     |
| IIICEIISIVE              | Fall   |     |     |     |     |     |     |